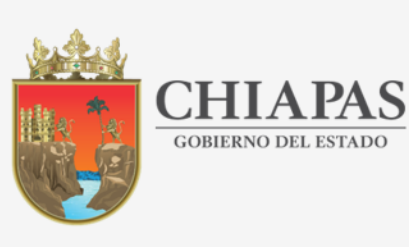

SECRETARÍA **DE EDUCACIÓN** 

## VALORACIÓN DIAGNÓSTICA INICIAL CICLO ESCOLAR 2021-2022

# TUTORIAL PARA LA APLICACIÓN PRESENCIAL

¡Bienvenidos!

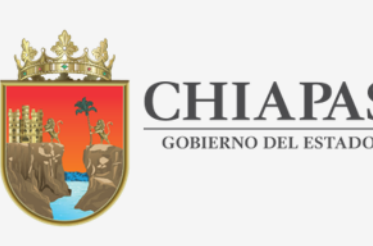

INSTITUTO ESTATAL DE EVALUACIÓN E INNOVACIÓN EDUCATIVA

El proyecto de Diagnóstico tiene el propósito de identificar las necesidades de enseñanza-aprendizaje de los educandos, para fortalecer el equilibrio educativo en todas las regiones de Chiapas y facilitar a los docentes y padres de familia elementos con los cuales se mejore su desempeño académico.

Con este tutorial le orientaremos en la forma de cómo realizar el Diagnóstico a sus alumnos y la captura de sus resultados en el sistema en línea.

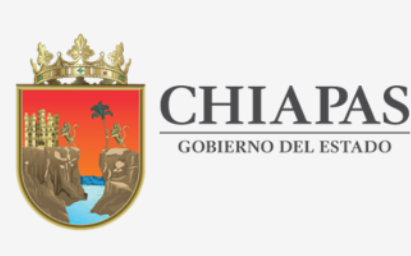

SECRETARÍA **DE EDUCACIÓN** 

# Fecha de aplicación:

# 28 de agosto al 15 de septiembre del 2021

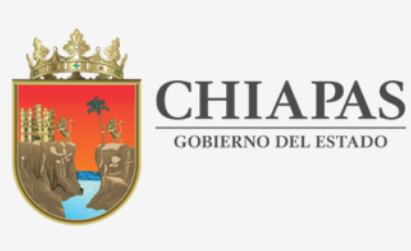

SECRETARÍA **DE EDUCACIÓN** 

# INDICACIONES GENERALES

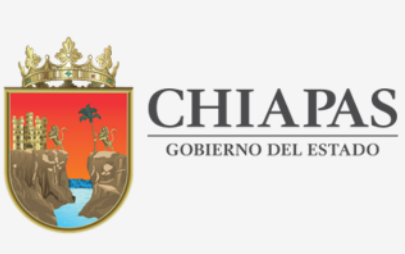

INSTITUTO ESTATAL DE EVALUACIÓN E INNOVACIÓN EDUCATIVA

## **1.- DESCARGAR INSTRUMENTOS DEL DIAGNÓSTICO**

• Ingresar al sitio del Diagnóstico, proporcionando la Clave del Centro de Trabajo.

## https://diagnostico.ineval.mx/inevalresultados

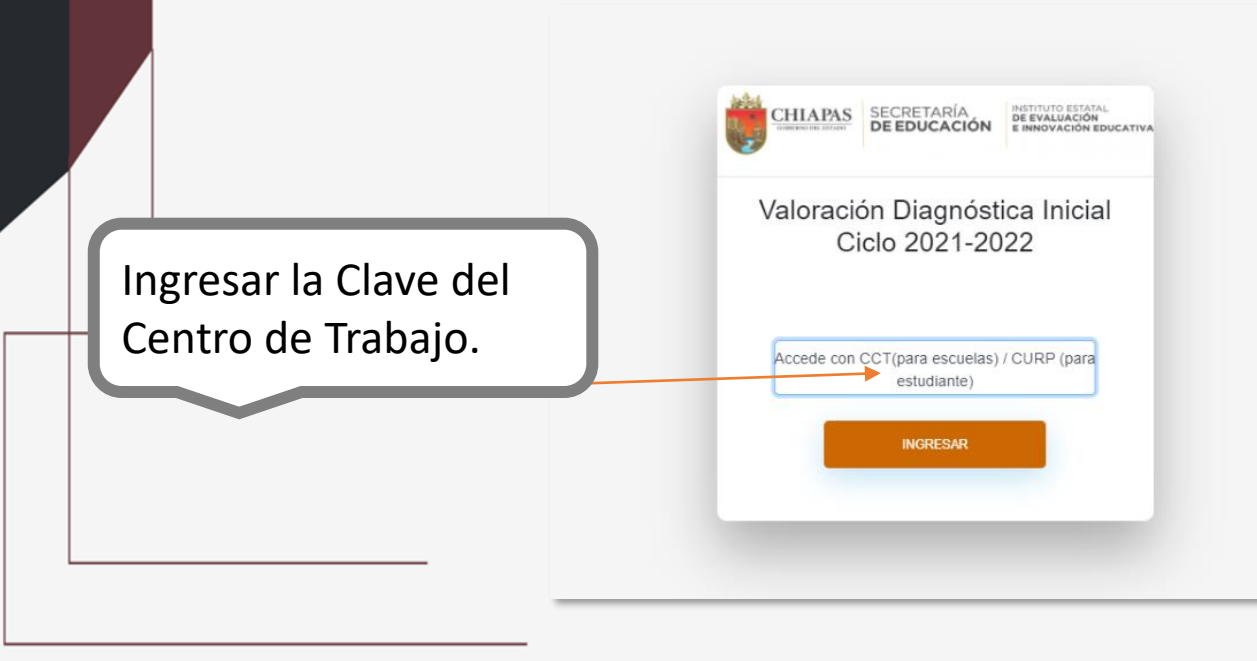

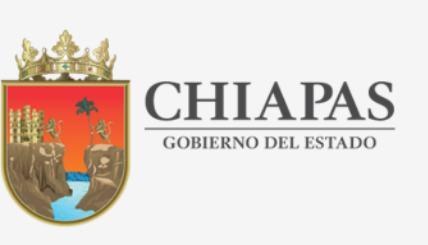

INSTITUTO ESTATAL **DE EVALUACIÓN** E INNOVACIÓN EDUCATIVA

Al ingresar al sitio se presentará la información de la escuela, con los resultados existentes, deberá dirigirse a la sección Descarga instrumento de evaluación.

| • |  |
|---|--|

|                     | Bienvenido al panel de resu                                   | iltados de la Escuela                                           |                            |                                                 |                                         |                                         |
|---------------------|---------------------------------------------------------------|-----------------------------------------------------------------|----------------------------|-------------------------------------------------|-----------------------------------------|-----------------------------------------|
| 🖚 Panel-INI         | VAL Datos de la Escuela                                       |                                                                 |                            |                                                 |                                         |                                         |
| MENÚ PRINCIP        | Nombre c<br>C.C.T.: 07E<br>Municipo:                          | le la escuela: 14 DE SEPTIEM<br>:PR0503H<br>- FRONTERA COMALAPA | BRE                        | Nivel: PRIMAR<br>Turno: MATUT<br>Localidad: FRC | ia<br>INO<br>INTERA COMALAPA            |                                         |
| Reportes            | Matrícula                                                     | total: 473                                                      |                            |                                                 |                                         |                                         |
| 🥒 Captura c         | le resultados > AREA DE CONOCIMIEN                            | PUNTAJE<br>TO ESPERADO                                          | PUNTAJE MAXIMO<br>OBTENIDO | TOTAL DE ALUMNOS EN NIVEL DE<br>LOGRO 1         | TOTAL DE ALUMNOS EN NIVEL DE<br>LOGRO 2 | TOTAL DE ALUMNOS EN NIVEL DE<br>LOGRO 3 |
| Descarga de evaluad | instrumento<br>ción Expresión escrita.<br>Comprensión lectora | 12                                                              | 12                         | 20                                              | 25                                      | 53                                      |
| Descarga            | r<br>Matemáticas. Aritmética y<br>Geometría                   | 16                                                              | 16                         | 12                                              | 22                                      | 64                                      |
|                     | Fenómenos Naturales                                           | 6                                                               | 6                          | 7                                               | 32                                      | 59                                      |
|                     | Medio Ambiente                                                | 3                                                               | 3                          | 29                                              | 32                                      | 37                                      |
|                     | Convivencia y ciudadanía                                      | 9                                                               | 9                          | 16                                              | 29                                      | 53                                      |
|                     | Razonamiento abstracto                                        | 4                                                               | 4                          | 10                                              | 19                                      | 69                                      |
| Click               | TOTALES                                                       | 50                                                              | 50                         | 94                                              | 159                                     | 335                                     |
| í                   | Alumnos evaluados: 98<br>Alumnos no evaluados: 375            |                                                                 |                            |                                                 |                                         |                                         |

Nivel por Área de conocimiento

Aquí.

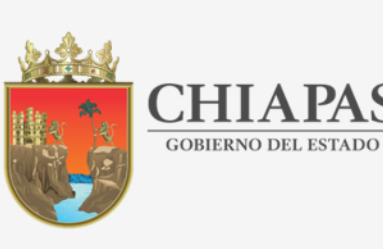

INSTITUTO ESTATAL DE EVALUACIÓN E INNOVACIÓN EDUCATIVA

 Al ingresar a esta sección se presentarán los archivos de los instrumentos de evaluación por grado para descargar como se muestra en la imagen:

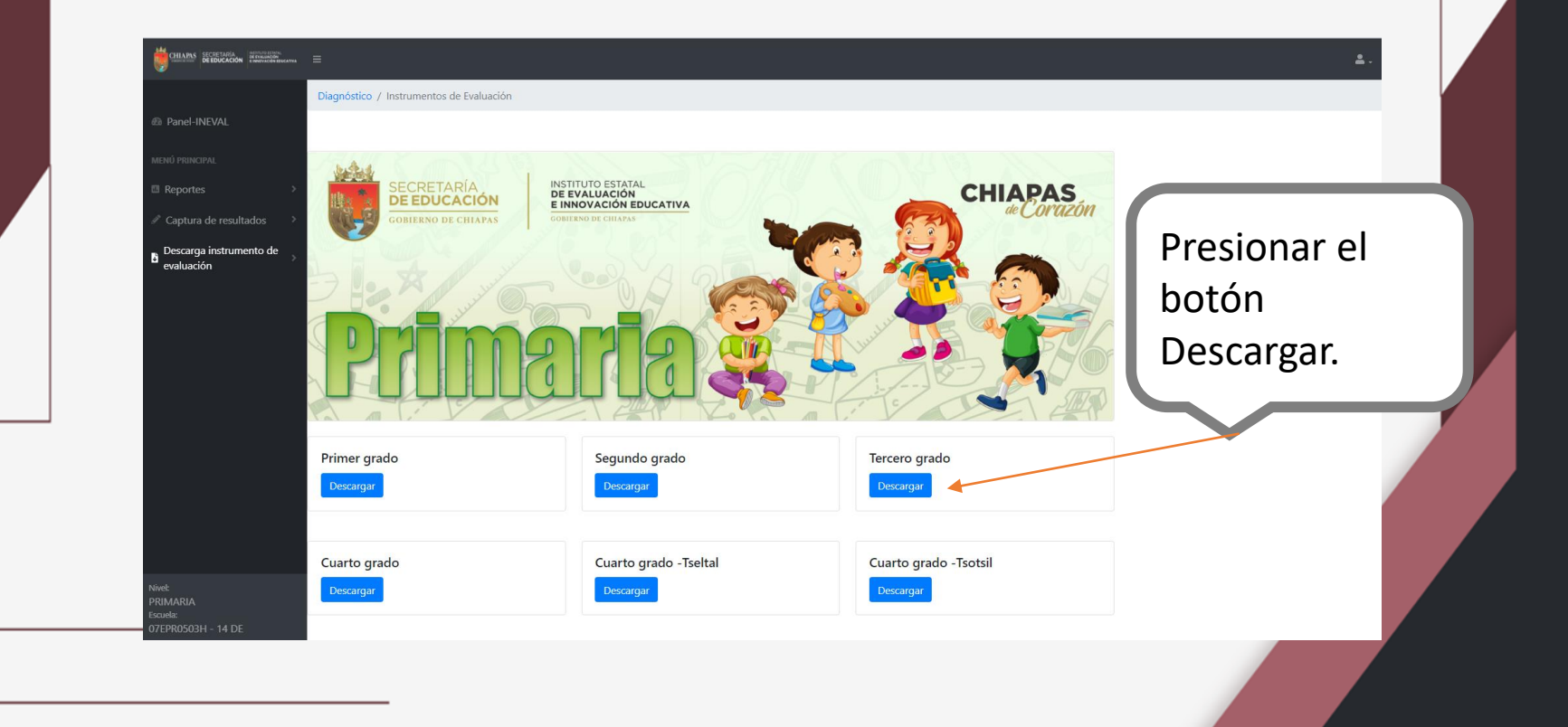

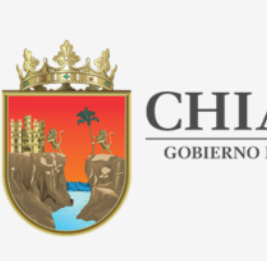

INSTITUTO ESTATAL DE EVALUACIÓN E INNOVACIÓN EDUCATIVA

## 2.- APLICAR INSTRUMENTOS DEL DIAGNÓSTICO

 Aplicar los instrumentos a sus alumnos, de acuerdo a la estrategia indicada por la autoridad educativa.

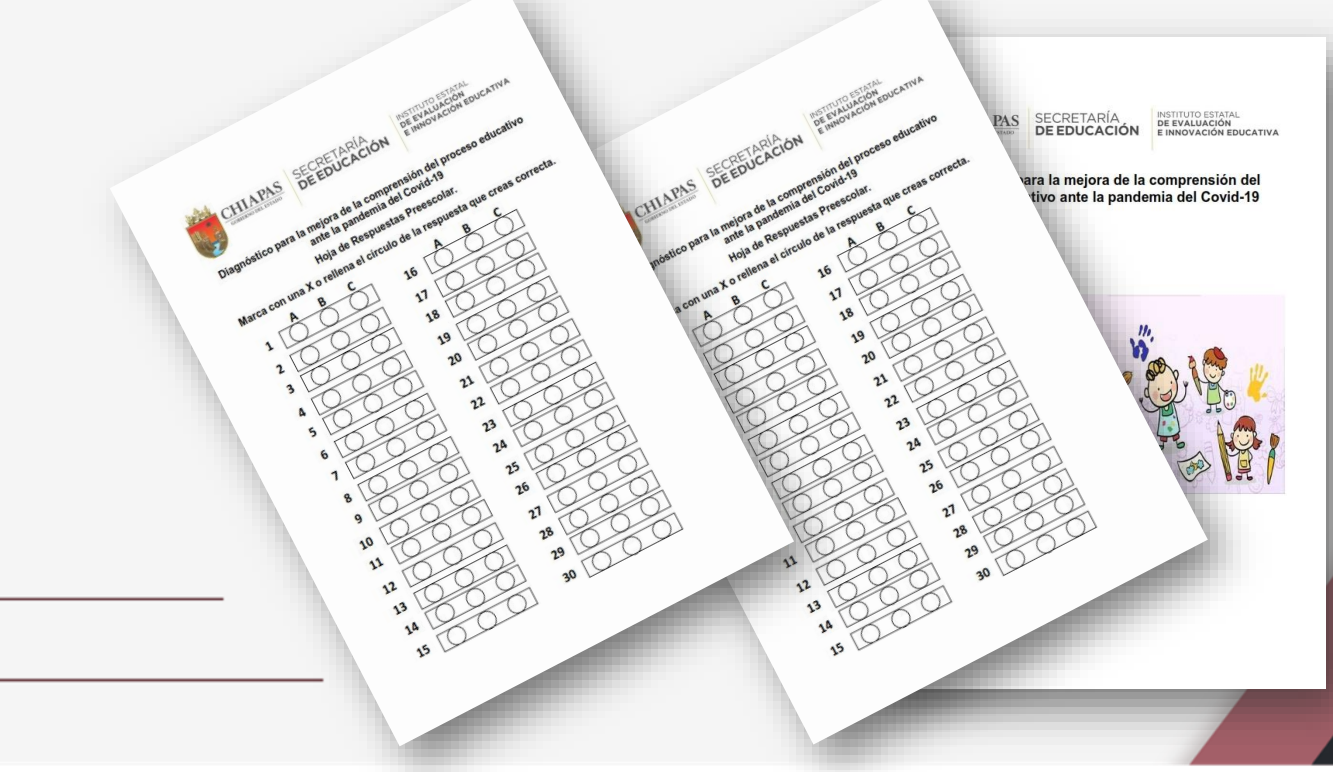

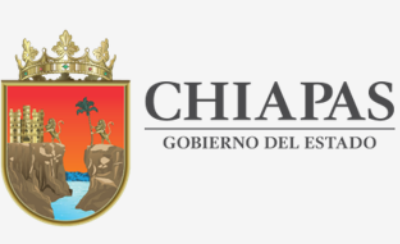

INSTITUTO ESTATAL DE EVALUACIÓN E INNOVACIÓN EDUCATIVA

## **3.- CAPTURA DE LOS RESULTADOS**

 Ya que cuente con los resultados de sus alumnos, deberá proceder a la captura en el sitio del Diagnóstico: https://diagnostico.ineval.mx/inevalresultados

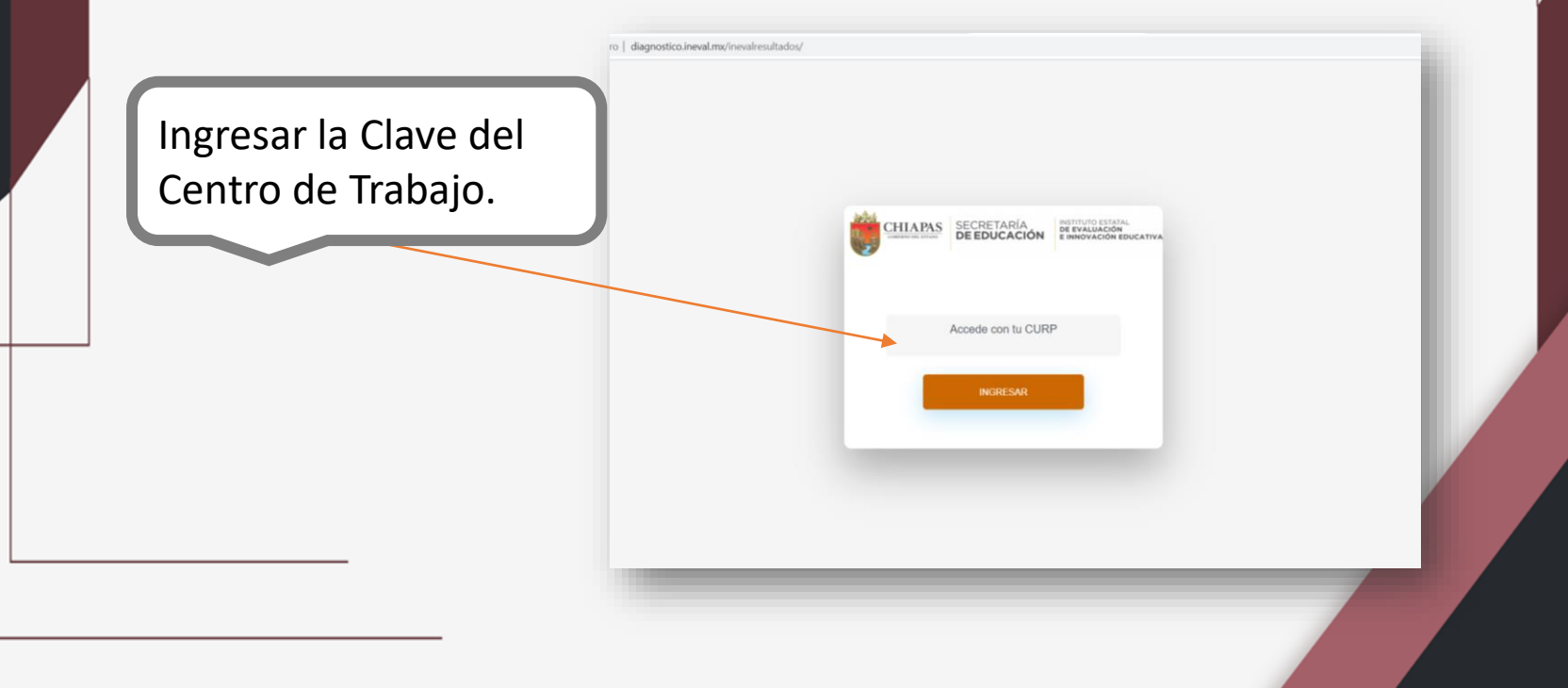

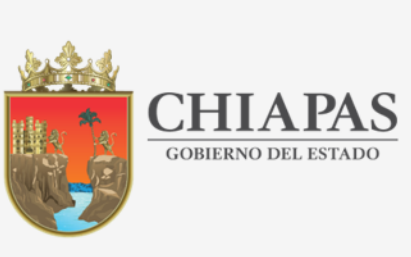

INSTITUTO ESTATAL DE EVALUACIÓN E INNOVACIÓN EDUCATIVA

 Al ingresar observará los datos de su escuela. Deberá ingresar a la sección "Captura de Resultados, Capturar".

|                    | ULARS BURGON HINNING             | Ξ                                                                                                    |                          |                            |                                                |                                         | <b>≜</b> ▼                              |
|--------------------|----------------------------------|----------------------------------------------------------------------------------------------------|--------------------------|----------------------------|------------------------------------------------|-----------------------------------------|-----------------------------------------|
|                    |                                  | Bienvenido al panel de r                                                                                    | esultados de la Escuela  |                            |                                                |                                         |                                         |
|                    | Panel-INEVAL                     | Datos de la Escuela                                                                                         |                          |                            |                                                |                                         |                                         |
|                    | MENÚ PRINCIPAL                   | Nombre de la escuela: 20 DE NOVIEMBRE<br>C.C.T.: 07EPR0094U<br>Municipo: MAPASTEPEC<br>Matrícula total: 567 |                          |                            | Nivel: PRIMAF<br>Turno: MATUT<br>Localidad: MA |                                         |                                         |
|                    | 🖋 Captura de resultados 🗸        | AREA DE CONOCIMII                                                                                           | PUNTAJE<br>ENTO ESPERADO | PUNTAJE MAXIMO<br>OBTENIDO | TOTAL DE ALUMNOS EN NIVEL DE<br>LOGRO 1        | TOTAL DE ALUMNOS EN NIVEL DE<br>LOGRO 2 | TOTAL DE ALUMNOS EN NIVEL DE<br>LOGRO 3 |
|                    | Capturar<br>Descarga instrumento | Expresión escrita.<br>Comprensión lectora                                                                   | 12                       | 12                         | 23                                             | 94                                      | 220                                     |
|                    | <sup>62</sup> de evaluación      | Matemáticas. Aritmétic<br>Geometría                                                                         | <b>a y</b> 16            | 16                         | 14                                             | 91                                      | 232                                     |
|                    |                                  | Fenómenos Naturales                                                                                         | 6                        | 6                          | 41                                             | 125                                     | 171                                     |
|                    |                                  | Medio Ambiente                                                                                              | 3                        | 3                          | 78                                             | 126                                     | 133                                     |
| Dar Click<br>Aquí. | Click                            | Convivencia y ciudadan                                                                                      | <b>iía</b> 9             | 9                          | 37                                             | 94                                      | 206                                     |
|                    |                                  | Razonamiento abstract                                                                                       | <b>o</b> 4               | 4                          | 32                                             | 68                                      | 237                                     |
|                    |                                  | TOTALES                                                                                                    | 50                       | 50                         | 225                                            | 598                                     | 1199                                    |
|                    |                                  | Alumnos evaluados: 337<br>Alumnos no evaluados: 23                                                          | 0                        |                            |                                                |                                         |                                         |

'EPR0094U - 20 [ DVIEMBRE

General Nivel por Área de conocimiento

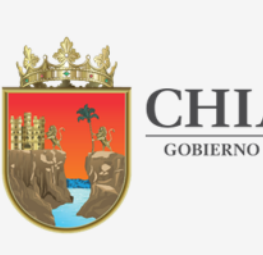

INSTITUTO ESTATAL DE EVALUACIÓN E INNOVACIÓN EDUCATIVA

 Para iniciar la captura de sus alumnos deberá buscar la CURP de cada uno de ellos.

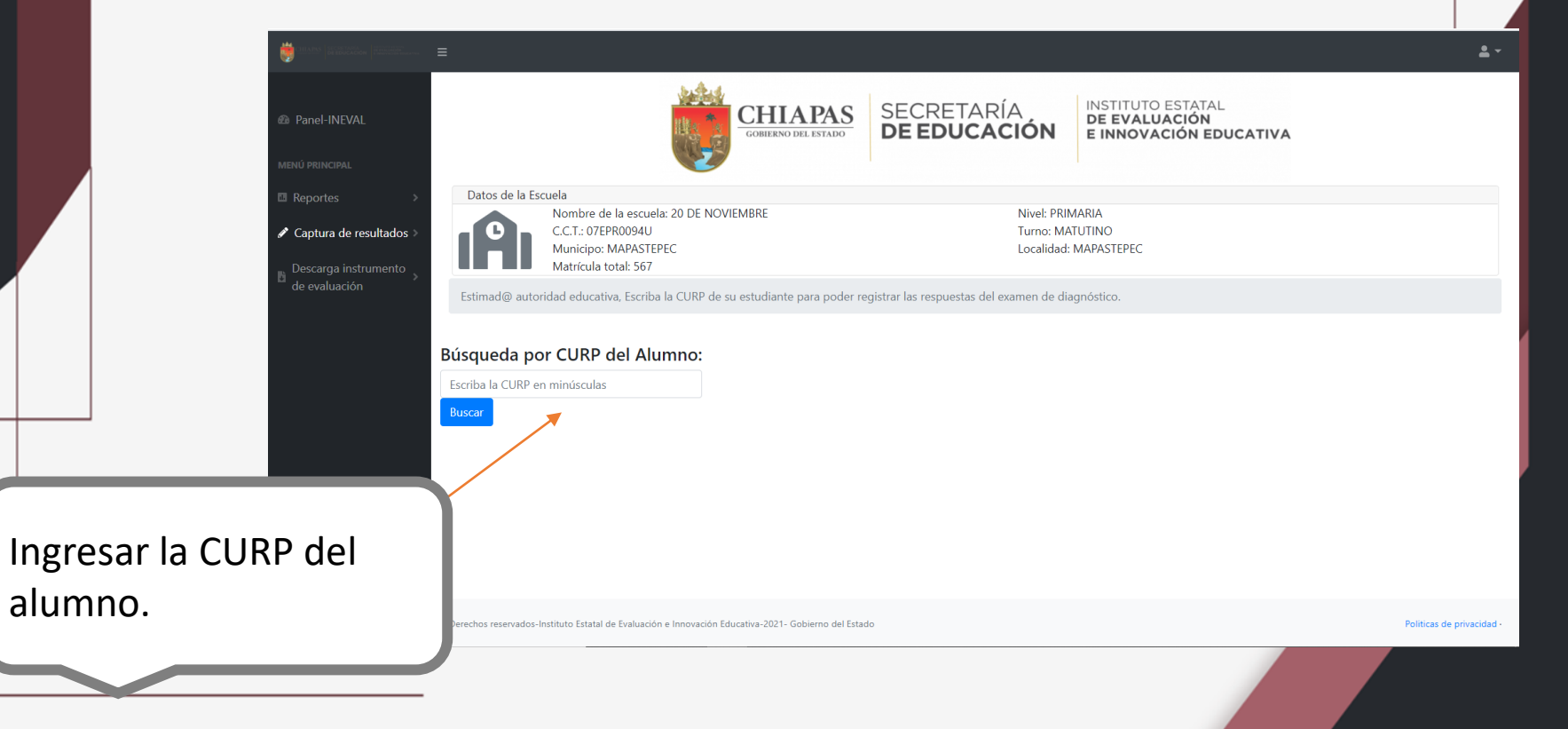

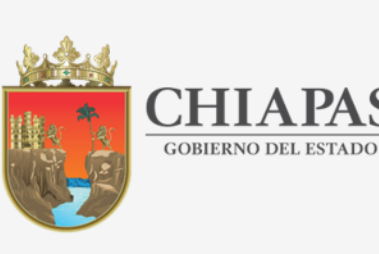

# CHIAPAS<br/>GOBIERNO DEL ESTADOSECRETARÍA<br/>DE EDUCACIÓN

INSTITUTO ESTATAL DE EVALUACIÓN E INNOVACIÓN EDUCATIVA

• En la búsqueda, el sistema le presentará los datos del alumno, deberá ingresar en el botón "Registrar hoja de respuestas".

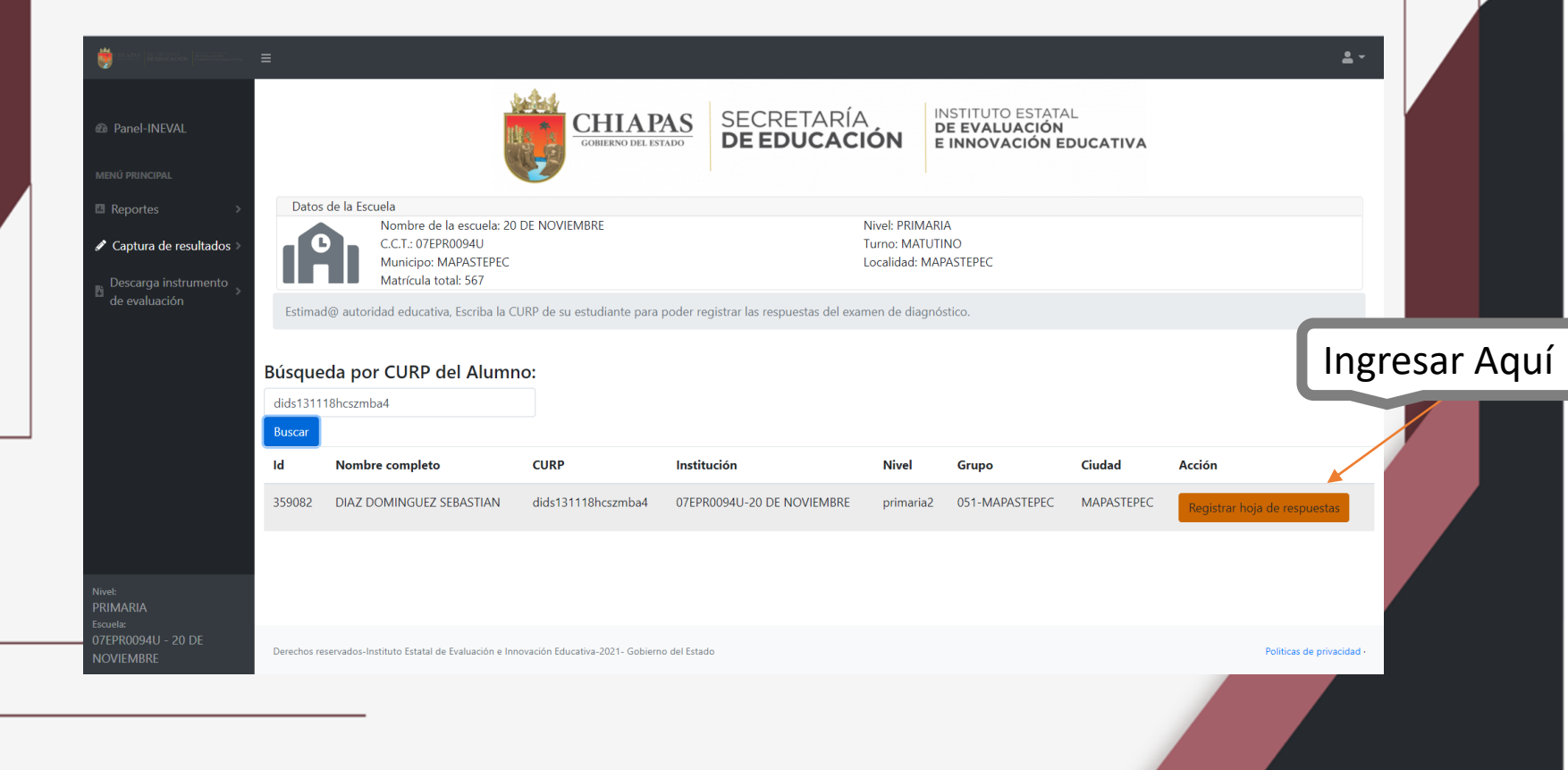

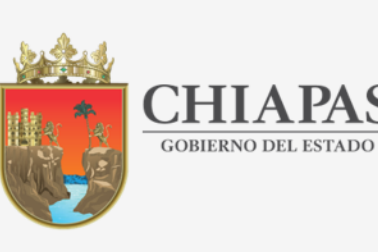

INSTITUTO ESTATAL DE EVALUACIÓN E INNOVACIÓN EDUCATIVA

Pregunta # 46

Pregunta # 47

Pregunta # 48

Pregunta # 49

Pregunta # 50

● A ● B ● C ● D

● A ● B ● C ● D

 Al ingresar a la captura, se le presentará cada pregunta y deberá seleccionar la respuesta del alumno.

Seleccionar la respuesta, deberá marcarse en color azul. Nombre del estudiante: LOPEZ ESCOBAR ANDREA YATZIRI CURP del estudiante: loea140721mcspsna2 Escuela: 07EPR0503H-14 DE SEPTIEMBRE Nivel: primaria1 Grupo: 034-FRONTERA COMALAPA Ciudad: FRONTERA COMALAPA Estimada autoridad educativa, registre en esta sección las respuestas del estudiante con base en su hoja de respuestas. Pregunta # 1 Pregunta # 16 ○ A ○ B ○ C ○ D Pregunta # 2 Pregunta # 17 ○ A ○ B ○ C ○ D ● A ● B ● C ● D Pregunta # 3 Pregunta # 18 OA OB OC OD Pregunta # 4 Pregunta # 19  $\bigcirc A \bigcirc B \bigcirc C \bigcirc D$ Pregunta # 5 Pregunta # 20 OA OB OC OD Pregunta # 6 Pregunta # 21 ○ A ○ B ○ C ○ D ● A ● B ● C ● D Pregunta # 7 Pregunta # 22 O A O B O C O D ● A ● B ● C ● D Pregunta # 8 Pregunta # 23  $\bigcirc A \bigcirc B \bigcirc C \bigcirc D$ ● A ● B ● C ● D

Pregunta # 31 ○ A ○ B ○ C ○ D

Pregunta # 34 ○ A ○ B ○ C ○ D

Pregunta # 37 ○ A ○ B ○ C ○ D

Pregunta # 38 ○ A ○ B ○ C ○ D

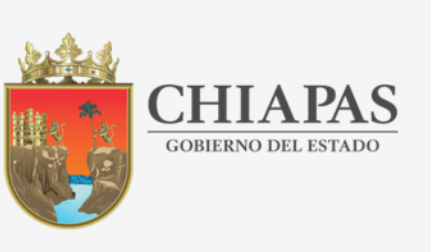

INSTITUTO ESTATAL DE EVALUACIÓN E INNOVACIÓN EDUCATIVA

 Ya que seleccione todas las respuestas, deberá presionar el botón "Enviar respuesta".

| regunta#1              | Pregunta≇16      | Pregunta # 31          | Pregunta # 46        |
|------------------------|------------------|------------------------|----------------------|
| A ◯ B ◯ C ◯ D          | ● A ● B ● C ● D  | ○ A ○ B ● C ○ D        | ● A ● B ● C ● D      |
| regunta # 2            | Pregunta # 17    | Pregunta # 32          | Pregunta # 47        |
| ) A <b>O</b> B ◯ C ◯ D | ● A ● B ● C ● D  | ○ A ○ B ● C ○ D        | ● A ● B ● C ● D      |
| regunta # 3            | Pregunta # 18    | Pregunta # 33          | <b>Pregunta # 48</b> |
| ) A ○ B <b>○</b> C ○ D | ● A ● B ● C ● D  | ○ A ○ B ● C ○ D        | ● A ● B ● C ● D      |
| egunta # 4             | Pregunta # 19    | Pregunta # 34          | Pregunta # 49        |
| A ◯ B O C ◯ D          | ● A ● B ● C ● D  | ○ A ○ B ● C ○ D        | ● A ● B ● C ● D      |
| regunta # 5            | Pregunta # 20    | Pregunta # 35          | Pregunta # 50        |
| ) A ○ B <b>O</b> C ○ D | ● A ● B ● C ● D  | ○ A ○ B <b>○</b> C ○ D | ● A ● B ● C ● D      |
| regunta#6              | Pregunta # 21    | Pregunta # 36          |                      |
| )A ◯ B O C ◯ D         | ● A ● B ● C ● D  | ○ A ○ B ● C ○ D        |                      |
| regunta # 7            | Pregunta # 22    | Pregunta # 37          |                      |
| ) A ○ B <b>○</b> C ○ D | ● A ● B ● C ● D  | ● A ○ B ○ C ○ D        |                      |
| regunta # 8            | Pregunta # 23    | Pregunta # 38          |                      |
| ) A ○ B <b>○</b> C ○ D | ● A  ● B ● C ● D | ○ A ○ B ● C ○ D        |                      |
| regunta # 9            | Pregunta # 24    | Pregunta # 39          |                      |
| ) A ◯ B O C ◯ D        | ● A ● B ● C ● D  | ○ A ○ B ● C ○ D        |                      |
| regunta # 10           | Pregunta # 25    | Pregunta # 40          |                      |
| ) A ○ B <b>○</b> C ○ D | ● A ● B ● C ● D  | ○ A ○ B ● C ○ D        |                      |
| regunta # 11           | Pregunta # 26    | Pregunta # 41          |                      |
| ) A ○ B <b>○</b> C ○ D | ● A ● B ● C ● D  | ○ A ● B ○ C ○ D        |                      |
| regunta # 12           | Pregunta # 27    | Pregunta # 42          |                      |
| ) A                    | ● A ● B ● C ● D  | ○ A ● B ○ C ○ D        |                      |
| regunta # 13           | Pregunta # 28    | Pregunta # 43          | Presionar            |
| ) A _ B _ C O D        | ● A ● B ● C ● D  | ○ A ○ B ○ C <b>O</b> D |                      |
| regunta # 14           | Pregunta # 29    | Pregunta # 44          | Aquí para            |
| ) A ○ B ○ C ● D        | ● A ● B ● C ● D  | ○ A ○ B ○ C <b>O</b> D |                      |
| regunta # 15           | Pregunta # 30    | Pregunta # 45          | enviar.              |
| ) A ○ B ○ C ● D        | ● A ● B ● C ● D  | ○ A ○ B ○ C ● D        |                      |

Enviar respuesta:

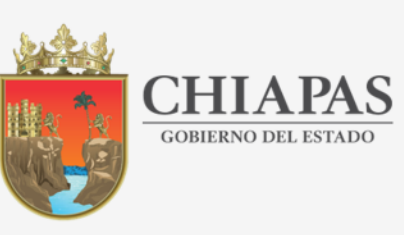

INSTITUTO ESTATAL DE EVALUACIÓN E INNOVACIÓN EDUCATIVA

 Al enviar los datos, se le presentará una pantalla para confirmar que los datos fueron guardados. Aquí podrá abrir el Informe de resultados del estudiante que capturó, presionando el Botón "Ver informe del estudiante".

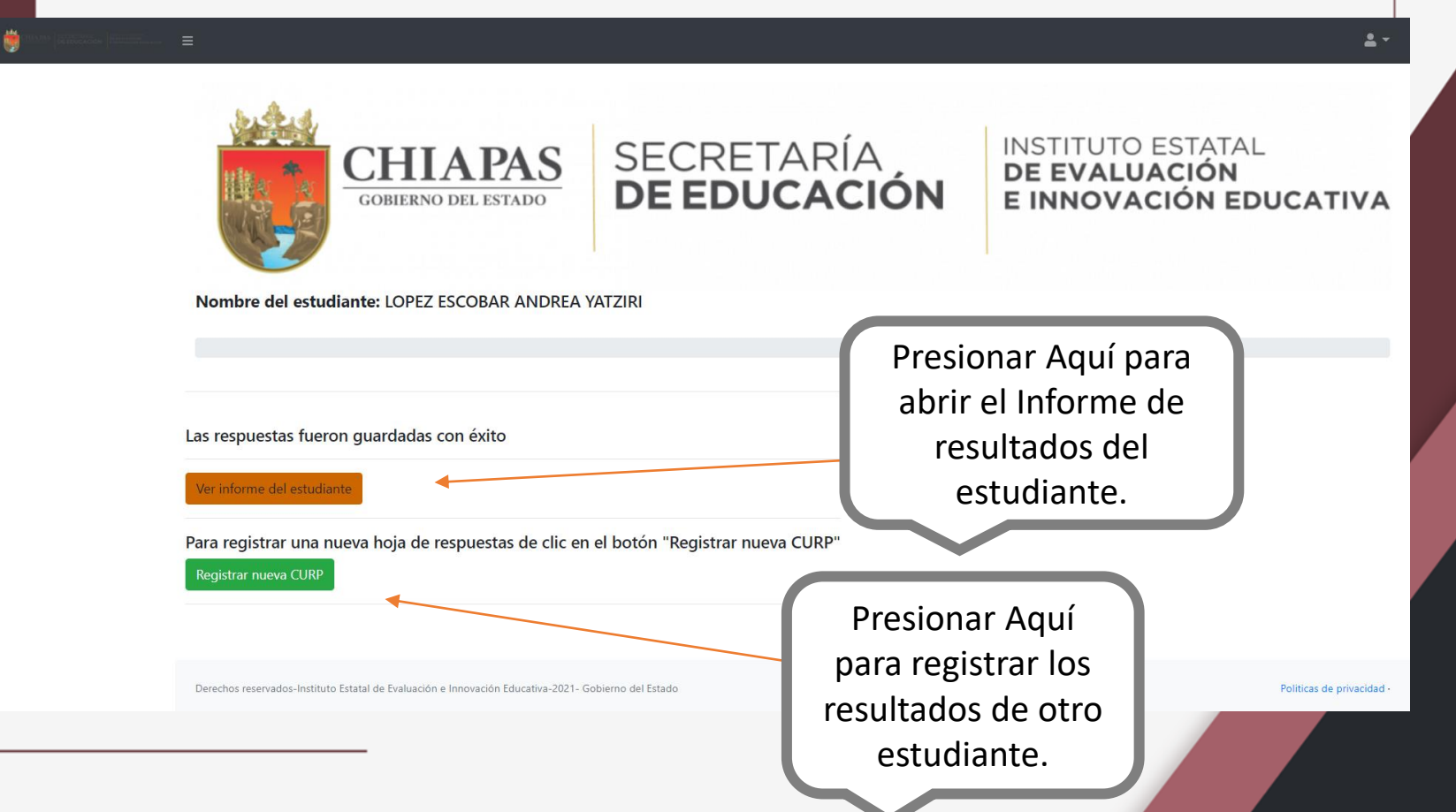

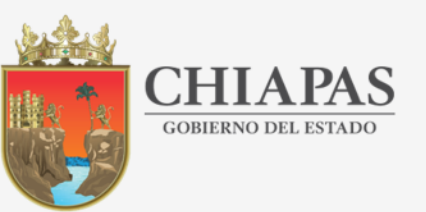

INSTITUTO ESTATAL DE EVALUACIÓN E INNOVACIÓN EDUCATIVA

 En el informe del estudiante encontrará los puntajes, niveles de logro y sugerencias del alumno, con la opción de descargar el reporte en formato PDF.

C A No es seguro | diagnostico.ineval.mx/inevalresultados/panel\_ineval/dist/escuelacct/reporteestudiante\_escuela.php Q \$ **.** -Nombre del estudiante: ANDREA YATZIRI LOPEZ ESCOBAR Nivel: primaria1 Grado: 1 Grupo: 1C Ciudad: 034-FRONTERA COMALAPA **Descargar Aquí** reporte del B DESCARGAR RESULTADOS EN PDF estudiante. Show 10 + entries Search: NIVEL AREA DE PUNTAJE PUNTAJE DE **CONOCIMIENTO**<sup>1</sup> **ESPERADO** LOGRADO LOGRO SUGERENCIA Convivencia y Nivel 1 Es este nivel el alumno en la asignatura de Historia, no conoce las fuentes de información histórica para expresar su ciudadanía conocimiento del pasado. En Formación Cívica y Ética, se le obstaculiza identificar las características que componen la estructura social primaria, la familia; las necesidades de los seres humanos para su supervivencia, además no reconoce los normativos, derechos y obligaciones que regulan la convivencia armónica Identificar la conceptualización de valores humanos que rigen a la sociedad o la libertad de expresión. Se le dificulta reconocer los efectos que producen la aplicación de antivalores en una persona. Se te recomienda la siguiente liga de apoyo: http://educacionchiapas.gob.mx/cuadernillos.html Expresión escrita. Nivel 2 El alumno que se ubica en este nivel, reconoce algunos los textos informativos de otros géneros, sílabas o palabras. Comprensión Conoce algunas características de imagenes o texto corto de carteles, pero le cuesnta identificar las características lectora principales de un texto o un cuento, por lo que se recomienda realizar ejercicios de lectura para identificar que un texto se integra por varios enunciados y párrafos, además de las caracteristicas de los personajes. Además conoce las características descriptivas de personas, animales, plantas u objetos de su entorno. Se te recomienda la siguiente liga de apoyo: http://educacionchiapas.gob.mx/cuadernillos.html

LOS RESULTADOS DE TODOS LOS ALUMNOS TAMBIÉN PODRÁ CONSULTARLOS CON SU CURP DIRECTMENTE EN LA LIGA https://diagnostico.ineval.mx/inevalresultados

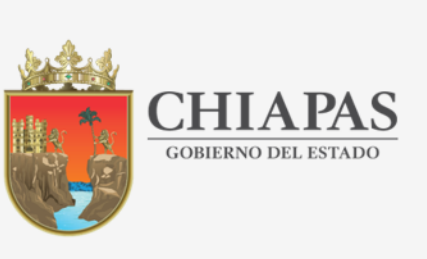

INSTITUTO ESTATAL DE EVALUACIÓN E INNOVACIÓN EDUCATIVA

 Ya que termine la captura de todos sus alumnos, deberá cerrar la sesión en el sistema.

| Panel-INEVAL<br>IÚ principal                    | COHERNO DEL ESTADO                                                                                         | SECRETARÍA<br>DE EDUCACIÓN<br>INSTITUTO ESTATAL<br>DE EVALUACIÓN<br>E INNOVACIÓN EDUCATIVA |                      | Cerrar la sesió |
|-------------------------------------------------|----------------------------------------------------------------------------------------------------|--------------------------------------------------------------------------------------------|----------------------|-----------------|
| Reportes >                                      | Datos de la Escuela                                                                                        |                                                                                            |                      | Δαμί            |
| Captura de resultados ><br>Descarga instrumento | Nombre de la escuela: 20 DE NOVIEMBRE<br>C.C.T: 07EPR0094U<br>Municipo: MAPASTEPEC<br>Matrícula total: 567 | Nivei: PRIMARIA<br>Turno: MATUTINO<br>Localidad: MAPASTEPEC                                |                      | Aqui.           |
| :<br>Haria<br>PR0094U - 20 DE                   | Buscar                                                                                                    |                                                                                            |                      |                 |
| /IEMBRE                                         |                                                                                                    |                                                                                            | romas de principau - |                 |

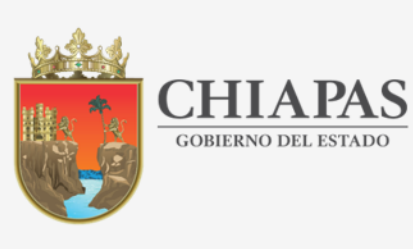

SECRETARÍA **DE EDUCACIÓN** 

# ¡Gracias por participar!